## TonerPartner.de

**Deutschlands großer Toner und Tinten Spezialist** 

## **TONER RESET ANLEITUNG BROTHER MFC 9440 CN**

Für einen manuellen Toner Reset des Brother MFC 9440CN, befolgen Sie bitte Schritt für Schritt folgende Anleitung:

- Öffnen Sie die obere Abdeckung Ihres Brother MFC 9440CN
- Drücken Sie die Taste STORNO einmal 1x
- RESET PARTS LIFE Menü erscheint auf dem Display
- Wählen Sie den entsprechenden Toner mit den Pfeiltasten
  ▲ ▼ -Tasten auswählen ( S-Standard / J-Jumbo )
- Drücken Sie die Taste OK einmal (1x) zur Bestätigung der Auswahl
- Drücken Sie sofort die Taste 1 einmal (1x)
- Schließen Sie die obere Abdeckung an Ihrem Gerät

Noch mehr Toner und Tinte finden Sie auf <u>www.TonerPartner.de</u>